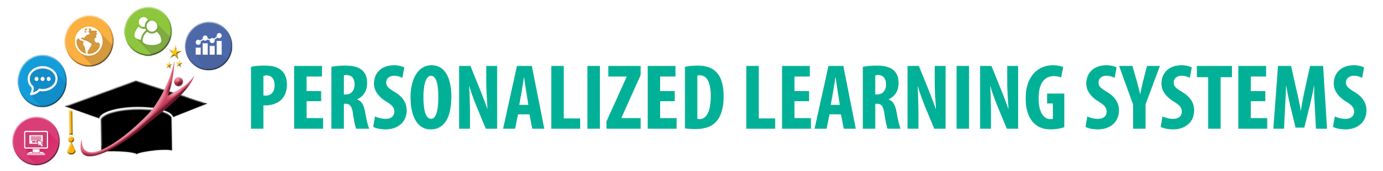

# Schoology: Eliminar una cuenta de Schoology básica (Padres)

## PURPOSE

### ¿POR QUÉ DEBO HACER ESTO?

Los padres que puedan tener una cuenta de Schoology que no sea de LAUSD necesitarán eliminar la dirección de correo electrónico asociada con la cuenta que no pertenece al LAUSD (Opción 1) o eliminar la cuenta (Opción 2) antes de poder acceder a la cuenta de LAUSD Schoology a través del Portal de Padres.

### ANTES DE COMENZAR

Los padres necesitarán saber la información de su cuenta que no pertenece al LAUSD Schoology.

### INICIAR SESIÓN

Inicie sesión en https://app.schoology.com, utilizando su nombre de usuario y contraseña de la cuenta que no pertenece al LAUSD.

#### RECUERDA

Los padres podrán acceder a Schoology a través del Portal de Padres una vez que completen la Opción 1 o la Opción 2.

OPCIÓN1 - ACTUALIZAR DIRECCIÓN DE CORREO ELECTRÓNICO

Paso 1 Haga clic en la flecha desplegable al lado de su nombre.

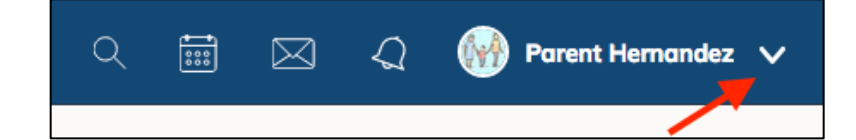

#### Paso 2 Seleccione Configuración

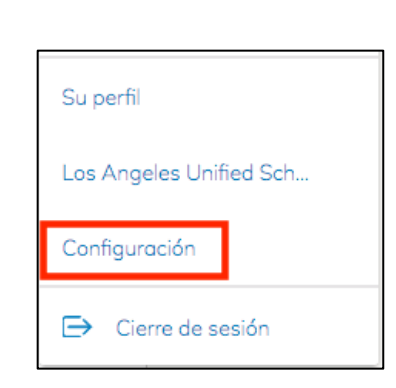

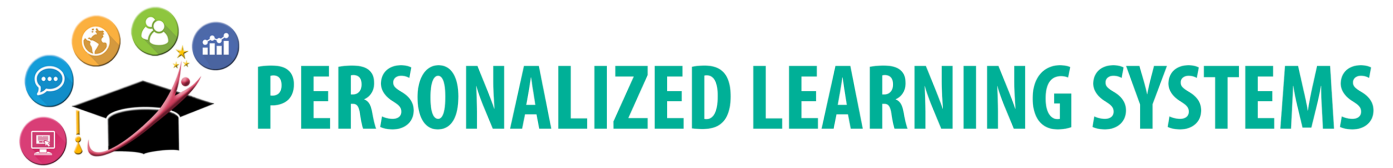

# Schoology: Eliminar una cuenta de Schoology básica (Padres)

**Paso 3** Busque su **Dirección principal de correo electrónico** y reemplácela con una dirección de correo electrónico diferente si planea usar esta cuenta en el futuro.

|        |                                        | Cuenta                                                                                            |                                                        |                                   |                       |  |
|--------|----------------------------------------|---------------------------------------------------------------------------------------------------|--------------------------------------------------------|-----------------------------------|-----------------------|--|
| Paso 4 | Haga clic en <b>Guardar</b><br>Cambios | Configuración de la cuenta                                                                        | Notificaciones                                         | Configuración de privacidad       | Papelera de reciclaje |  |
|        |                                        | Información de la cuenta                                                                          |                                                        |                                   |                       |  |
|        |                                        | Título:                                                                                           | 📃 💌 🗹 Desplejar el Título en lugar de su Primer Nombre |                                   |                       |  |
|        |                                        | Primer nombre:                                                                                    |                                                        |                                   |                       |  |
|        |                                        | Segundo nombre:                                                                                   |                                                        |                                   |                       |  |
|        |                                        | Apellido:                                                                                         |                                                        |                                   |                       |  |
|        |                                        | Nombre de usuario: **                                                                             |                                                        |                                   |                       |  |
|        |                                        | Dirección principal de correo ele                                                                 | ectrónico: **                                          |                                   |                       |  |
|        |                                        | Correo electrónico alternativo:                                                                   |                                                        |                                   |                       |  |
|        |                                        | Zona horaria:                                                                                     | Am                                                     | erica/Los_Angeles - 8:45 am (GMT- | 7) 🔹                  |  |
|        |                                        | Al hacer clic en Guardar cambios, está aceptando nuestra Política de privacidad y Términos de uso |                                                        |                                   |                       |  |
|        |                                        | Guardar Cambios                                                                                   |                                                        |                                   |                       |  |

## OPCIÓN 2: ELIMINAR UNA CUENTA DE SCHOOLOGY NO DE LAUSD

Los padres con una cuenta de Schoology que no pertenece al LAUSD pueden eliminar su cuenta al navegar a <u>https://app.schoology.com/settings/account/action?delete</u> mientras inician sesión en la cuenta que desean eliminar. Al eliminar una cuenta, se eliminan todas las presentaciones, los recursos y el contenido asociados con la cuenta, y ni la cuenta ni los elementos se pueden restaurar.

| <b>Paso 1</b> Haga clic en el botón <b>Acepto</b><br>para eliminar la cuenta. | Ø Delete Account                                                                                                    |  |  |  |  |
|-------------------------------------------------------------------------------|----------------------------------------------------------------------------------------------------|--|--|--|--|
|                                                                               | Deleting your account will permanantly remove your profile, personal settings,<br>and all other associated information. Once your account is deleted, you will be<br>logged out and will be unable to log back in. |  |  |  |  |
|                                                                               | If you understand and agree to the above statement, and would still like to<br>delete your account, click below.                                                                                                   |  |  |  |  |
|                                                                               | I Agree Cancel                                                                                                    |  |  |  |  |